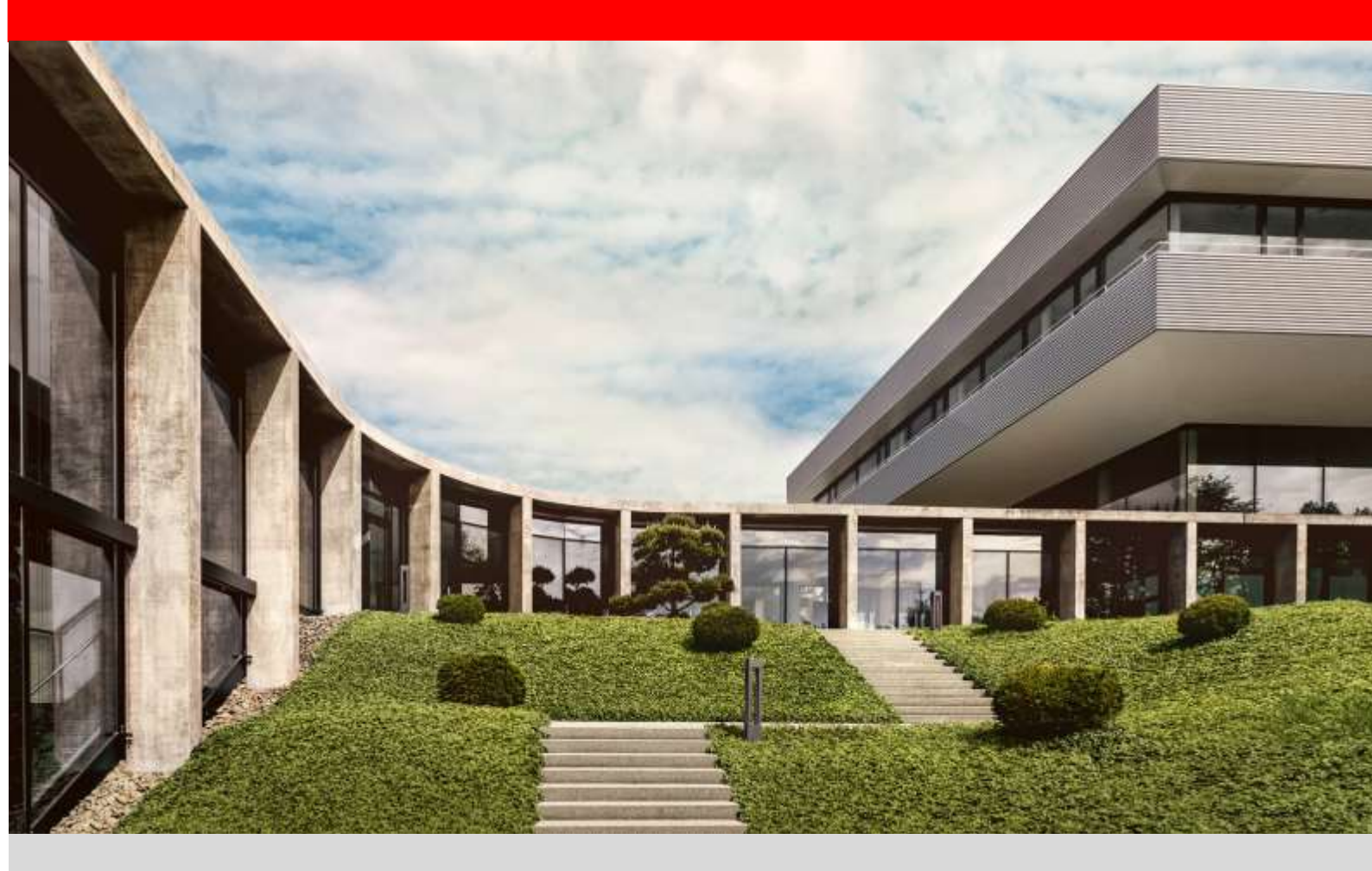

# fischer Digital Platform fischer Italia

Modulo POM – Purchase Order Management Manuale Gestione Conferme Ordini d'acquisto

Versione 1.0 - 01/06/2022

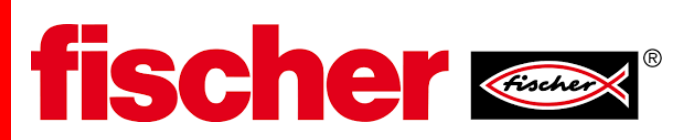

### 1. Prerequisiti

Il prerequisito è che sia stato completato il processo di registrazione al portale fornitori nella funzionalità POM.

Attenzione: Verificare che le mail che arrivano dal portale (<u>no-reply@app11.jaggaer.com</u>) non siano classificate come spam o posta indesiderata

#### 2. Guida al modulo POM (Purchase Order Management)

Quando fischer crea un ordine di acquisto, riceverete una notifica via e-mail all'indirizzo registrato

Nella mail è presente il link per accedere al Portale fornitori, in alternativa, è possibile accedere al portale direttamente con il proprio utente tramite questo link <u>https://app11.jaggaer.com/portals/fw/</u>

Dopo aver effettuato l'accesso nella pagina home vi apparirà nella sezione "Ordini" la lista degli ordini ed il loro relativo stato (es. Da confermare, confermato, Spedito etc..)

| â   | fischer 📼                     |                     |             |                  |               |     |
|-----|-------------------------------|---------------------|-------------|------------------|---------------|-----|
|     | Supplier Portal Dashboo       | ard                 |             |                  |               |     |
|     | Home                          |                     |             |                  |               |     |
| 2   | 8608                          |                     |             |                  |               |     |
| R I | 1965                          | Million and         | APPA Junior |                  | No.           | ~   |
|     | 90 J                          | Test12345           | t t         | (TOTOLO          | 2020-07-01 23 | 99. |
| "   | 28                            | Gewindestangen 2020 | E.          | COLORING         | 2020-04-13-23 | 99. |
|     |                               |                     |             |                  |               |     |
|     | ORDERS                        |                     |             |                  |               | ۰ م |
|     | Order no.                     | Line Items          |             | Date created     | Datus         |     |
|     | 0451437465                    | π                   |             | 2020-06-30 10:27 | Sent          |     |
|     | 0451437448                    | 1                   |             | 2020-06-15 16:01 | Bent          |     |
|     | 0451437437                    | 2                   |             | 2020-06-05 09:21 | Confirmed     |     |
|     | 0451407095_best_5             | 1                   |             | 2020-05-19 07)47 | Sent          |     |
|     | 0451437395_feat_5<br>(i) More | 1                   |             | 2020-05-18 14/43 | Confirmed     |     |

Dalla sezione "Ordini", cliccare sull'ordine da confermare e apparirà la pagina per la gestione delle conferme ordine. In questa pagina potete scaricare il documento completo dell'ordine di acquisto fischer in formato pdf

**NOTA:** è obbligatorio scaricare il documento pdf per poter procedere alla conferma ordini.

| Ple  | ase open the order PDI                                                                         | \$4) CT                       |                     |                        |                    |                     |             |
|------|------------------------------------------------------------------------------------------------|-------------------------------|---------------------|------------------------|--------------------|---------------------|-------------|
| Pos. | Mat.No/Details                                                                                 | Quantity                      | delivery date       | Stat. Delivery<br>Date | Price/Unit         | Confirmation number | Value (EUR) |
|      | 0509224<br>FIS A M12x1000 B.B gyr ANKERSTANDE                                                  | [101]ST                       | 2020-08-04          | 3020-08-04             |                    | 2                   | Q Spit      |
|      |                                                                                                |                               |                     |                        |                    |                     | a Decine    |
|      | Remarks                                                                                        |                               |                     |                        |                    |                     |             |
|      |                                                                                                |                               |                     |                        |                    |                     |             |
|      | Delivery address<br>Werk Turningen<br>Grümmettrietter-Str. 30<br>72178 Waldachtal<br>Germany   |                               |                     |                        |                    |                     |             |
|      | Delivery address<br>Werk Turningen<br>Grünmettrister-Str. 30<br>72178 Waldachtal<br>Germany    | Ne                            | t total without VAT | EUR                    |                    |                     | 105,55 EU   |
|      | Delivery address<br>Weit: Turnlingen<br>Grünmettytetter-Str. 30<br>22178 Waldschtal<br>Germany | Ne                            | t total without VAT | EUR                    |                    | 1                   | 105,55 EU   |
|      | Delivery address<br>Weik Turnlingen<br>Grünmettetetter-Str. 30<br>22178 Waldschtal<br>Germany  | Ne<br>Logier zańtmation numbe | t total without VAT | EUR                    | Seve and send back |                     | 105,55 EU   |

Dopo vostra verifica interna di fattibilità, per ogni riga dell'ordine di acquisto è richiesto di inserire/confermare:

- a) la quantità
- b) la data di consegna (per suddividere in più consegne vedi punto che segue)
- c) il vostro numero di conferma d'ordine o altro vostro riferimento
- d) Le eventuali note o comunicazione nell'apposito campo

Una volta terminato l'inserimento delle conferme per tutte le posizioni, cliccare "salva e spedisci". La conferma verrà direttamente salvata nel sistema SAP di fischer.

NOTA 1: In questa interfaccia **non è possibile modificare i prezzi.** Nel caso ci fossero delle differenze di prezzo tra quanto inserito nell'ordine e quanto concordato, contattate il buyer di riferimento.

NOTA2: Se necessario, è possibile modificare la data di consegna e suddividere la consegna in più spedizioni (vedi punto 3 del presente manuale). In generale si richiede di consegnare la quantità esatta. Tuttavia il sistema permette di confermare quantità diverse entro i limiti concordati (es. qtà ordine 1000 pz ma un pallet è 1050 pz  $\rightarrow$  modifica permessa, es.2 qtà ordine 1000 pz , quantità confermata 1500 pz  $\rightarrow$  modifica non permessa)

## 3. Suddivisione in più consegne di un ordine / riga ordine

E' possibile suddividere ogni posizione dell'ordine fischer in più consegne.

Per fare questo cliccare sull'icona "Spilt" a sinistra della riga facendo attenzione che <u>la somma delle</u> <u>quantità delle varie consegne sia uguale alla quantità richiesta da fischer</u>.

#### Ad esempio:

Supponiamo che per un ordine fischer la posizione 1 relativa al codice 0509224 siano richiesti 101 pz

| Pes. | Het.No/Details                                | 2     | Quantity | delivery date | Stat. Delivery<br>Dete | Price/Unit | Confirmation number | Value (EUR) |
|------|-----------------------------------------------|-------|----------|---------------|------------------------|------------|---------------------|-------------|
| 1    | 0309224<br>FEE & HIZHIDOD B.& get ANKERSTANSE | (atta | 51       | 2020-08-04    | 2020-08-04             |            | 0                   | O test      |
|      | Aenaria                                       |       |          |               |                        |            |                     | M Decline   |

e si vuole dividere l'ordine in due consegne: una di 50 pz e l'altra di 51 pz.

In tal caso inserirete nella prima riga qtà 50 pz, la data consegna e l'eventuale nr. riferimento /conferma ordine nella seconda riga inserire la restante quantità di 51 pz con la relativa data consegna.

| Pos | . Mat.No/Details                              |    | Quantity | delivery date | Stat. Delivery<br>Date | Price/Unit | Confirmation number | Value (EUR) |
|-----|-----------------------------------------------|----|----------|---------------|------------------------|------------|---------------------|-------------|
| 1   | 0509224<br>FIS A MI2x1000 8.8 gvz ANKERSTANGE | 50 | ] ST     | 2020-08-04    | 2020-08-04             |            | ) <b>2</b>          | O seit      |
|     |                                               |    |          |               |                        |            |                     | St Decline  |
|     |                                               | 51 | ST       | 2020-08-04    |                        |            |                     | 🗱 Delete    |

La quantità totale delle due spedizioni deve essere pari alla quantità richiesta. Eventuali differenze sono considerate come un errore e il sistema non lo permette.

Nel caso particolare che non sia possibile a consegnare la quantità totale, è necessario rifiutare la posizione (cliccare su (cliccare su ) ed utilizzare il campo Remarks (Note) per comunicare eventuali aspetti da discutere. Il rifiuto della posizione invierà un messaggio al Pianificatore che vi contatterà.